## ■Web メールの使い方

https://wm.mail.arena.ne.jp にログインすると以下の画面が表示されます。 後は、下記の手順でログインをいただくとブラウザでメールを確認と送受信が可能になります。

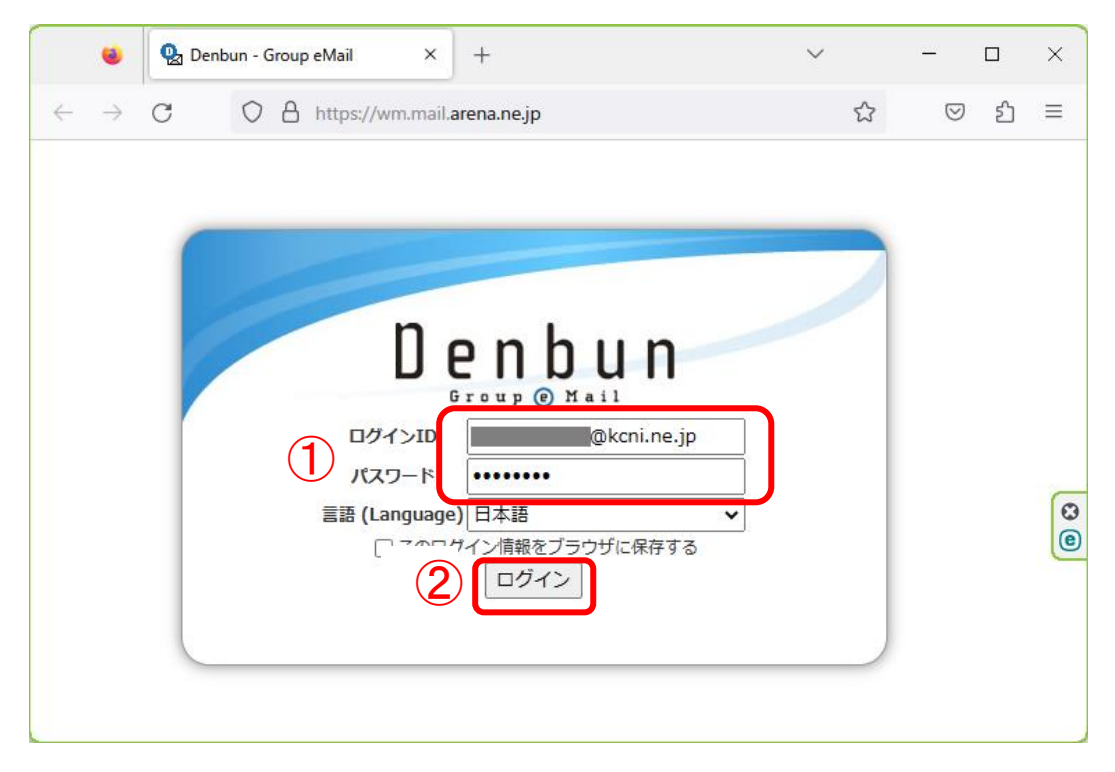

- ① **ログインID**(メールアドレス)とパスワードを入力
- ② 「**ログイン**」をクリック

# 「ログイン」をクリック後の画面

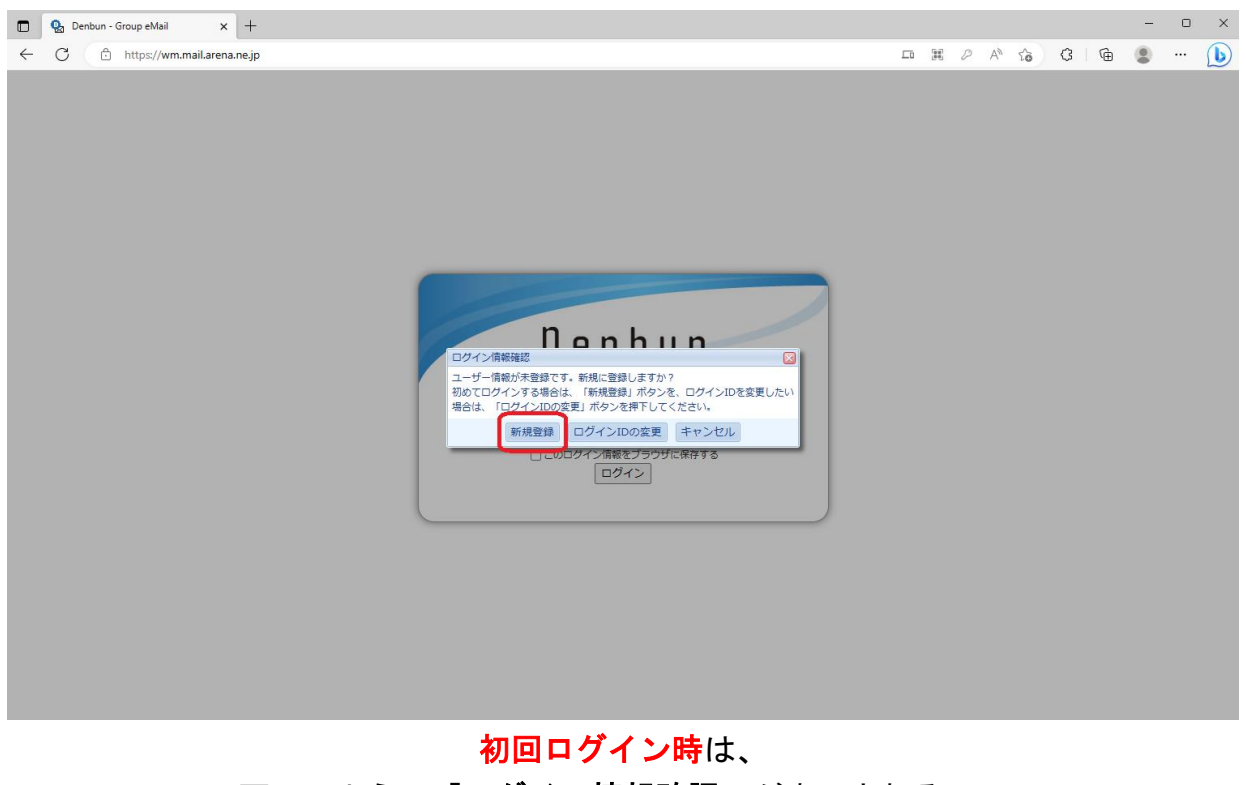

画面のように「ログイン情報確認」が表示されるので 「新規登録」をクリック

### 「新規登録」クリック後の画面

| 🔲 💁 Denbun - Group eMail                               | × +                                |                                                                         |                   | - 0 X      |
|--------------------------------------------------------|------------------------------------|-------------------------------------------------------------------------|-------------------|------------|
| ← C Ĝ https://wm.m                                     | ail.arena.ne.jp/#page=SettingPerse | nality&                                                                 | P A to 3          | . 🖷 😩 🜔    |
| 🖂 メール 🔯 アドレス帳 🎡 設定                                     |                                    |                                                                         |                   | ヘルプ・ ログアウト |
| C C C C C C C C C C C C C C C C C C C                  |                                    |                                                                         |                   |            |
| 設定一覧                                                   | 個人情報設定                             |                                                                         |                   |            |
| ■ 基本設定<br>・ 表示設定                                       | 氏名                                 |                                                                         |                   |            |
| - <u>2015年</u><br>- <u>個人情報設定</u><br>- <u>ゴミ箱設定</u>    | メールアドレス                            | ゆkcni.ne.jp<br>※送信するメールの送信元(From)に設定されますので、ドメイン名を追記して正しく記述してください。(例:vam | ada@mydomain.com) |            |
| <ul> <li>&gt; <u>カラー設定</u></li> <li>■ メール設定</li> </ul> |                                    | <ul> <li>ОК</li> <li>キャンセル</li> </ul>                                   |                   |            |
| > <u>開封確認設定</u><br>> <u>署名設定</u>                       |                                    |                                                                         |                   |            |
|                                                        |                                    |                                                                         |                   |            |
| ▶ 迷惑メール設定                                              |                                    |                                                                         |                   |            |
| アドレス帳設定 表示設定                                           |                                    |                                                                         |                   |            |
| >個人アドレスの一括削除<br>>インポート                                 |                                    |                                                                         |                   |            |
| > <u>エクスポート</u>                                        |                                    |                                                                         |                   |            |
|                                                        |                                    |                                                                         |                   |            |
|                                                        |                                    |                                                                         |                   |            |

「個人情報設定」の画面が表示されます。

「氏名」は、メールの受信相手に表示される名前となりますので、お好みで設定してください。 「メールアドレス」は、エラー発生の原因となりますので、変更しないでください。

> 「氏名」を空欄のまま「OK」、もしくは「キャンセル」をした場合、 メールを受信した側には送信者のメールアドレスが表示されます。

| 件名                | 送信者         |
|-------------------|-------------|
| 【送信テスト】氏名を設定しない場合 | @kcni.ne.jp |

#### 例えば、「氏名」を「example」に設定し、メールを送信すると

| 個人情 | 報設定                         |                                                                   |                         |  |  |  |
|-----|-----------------------------|-------------------------------------------------------------------|-------------------------|--|--|--|
|     | 氏名                          | example                                                           |                         |  |  |  |
|     | メールアドレス                     | @kcni.ne.jp<br>※送信するメールの送信元(From)に設定されますので、ドメイン名を追記して正しく記述してください。 | (例:yamada@mydomain.com) |  |  |  |
|     |                             | OK CK キャンセル                                                       |                         |  |  |  |
|     | メールを受信した側にはこのように表示されます。     |                                                                   |                         |  |  |  |
|     | 件名                      送信者 |                                                                   |                         |  |  |  |
|     | (送信テスト)氏                    | 名を設定した場合                                                          | example                 |  |  |  |

なお、この設定は後からでも変更可能です。

「個人情報設定」設定後の画面

| 🔲 💁 Denbun - Group eMail                                                                                                    | x +                                                   | - • ×                                                             |
|----------------------------------------------------------------------------------------------------|-------------------------------------------------------|-------------------------------------------------------------------|
| ☆ https://wm.ma                                                                                                    | ail.arena.ne.jp/#page=Setting&                        |                                                                   |
| Denbun                                                                                                    |                                                       |                                                                   |
| <b>没定一覧</b>                                                                                                    | 個人設定                                                  |                                                                   |
| # <b>基本設定</b> <ul> <li>&gt; 表示設定</li> <li>&gt; 個人情報設定</li> <li>&gt; ゴミ猫設定</li> <li>&gt; カラー設定</li> </ul>                                           |                                                       | Ⅱ メール設定<br>> 開設確認設定<br>> 重名設定                                     |
| <ul> <li>III メール設定</li> <li>III 新確認設定</li> <li>基名設定</li> <li>III フィルク設定</li> <li>&gt; フィルク設定</li> <li>&gt; フィルク設定</li> <li>&gt; 注紙メール設定</li> </ul> | <b>     # フィルク設定</b> * <u>フィルク設定</u> * <u>述版メール設定</u> | <b># アドレス構設定</b> ◆ 表示設定   ◆ <u>個人アドレスの一括削除</u> ◆ インポート   ◆ エクスポート |
| <b>※ アドレス構設定</b> * 表示設定       · 個人アドレスの一括削除 <li>     インボート       * エクスボート</li>                                                                     |                                                       |                                                                   |

設定一覧が表示されるので、画面左上の「メール」をクリック。

# 「メール」クリック後の画面

| ← C ⋒ 🗘 https://                         | /wm.mail.a | rena.ne.jp/#page=MailList& | k. |    | A | to              |            | 5≞ @                | \varTheta |
|------------------------------------------|------------|----------------------------|----|----|---|-----------------|------------|---------------------|-----------|
| 🖂 メール 🗧 アドレス帳 🏶 設定                       |            |                            |    |    |   |                 | 71.7MB/1GE | B (7%) <u>ヘルプ</u> マ | ログアウト     |
|                                          |            |                            |    |    |   |                 |            |                     |           |
| □作成 會削除                                  | 受信ボック      | フス                         |    |    |   | メッセージ数: 914 « 1 | /10 💙 »    |                     | ≥検索       |
| □ ₩ウェブメール                                | 重添フ        | 7 差出人                      |    | 件名 |   |                 |            | 日時                  | サイズ 🗠     |
| 📥 受信ボックス (3)                             |            |                            |    |    |   |                 | 2          | 2023/03/24 15:39    | 9KB       |
| ▲送信ボックス                                  |            |                            |    |    |   |                 | 2          | 2023/03/24 15:39    | 9KB       |
| 留ゴミ箱 [ <u>空にする</u> ]                     | Ð          |                            |    |    |   |                 | 2          | 2023/03/24 15:38    | 4MB       |
|                                          |            | <b></b>                    |    |    |   |                 | 2          | 2023/03/24 14:55    | 8KB       |
| 동물 이 이 이 이 이 이 이 이 이 이 이 이 이 이 이 이 이 이 이 |            | @                          |    |    |   |                 | 2          | 2023/03/24 14:12    | 8KB       |
| □ 削原済みアイテム                               | Ø          | 6                          |    |    |   |                 | 2          | 2023/03/24 14:01    | 2MB       |
| ビール     ビール     ビード     ビード              |            | <b>₽</b>                   |    |    |   |                 | 2          | 2023/03/24 13:35    | 11KB      |
|                                          |            |                            |    |    |   |                 | 2          | 2023/03/24 12:38    | 12KB      |
| PIETWARO                                 |            | @                          |    |    |   |                 | 2          | 2023/03/24 11:17    | 8KB       |
|                                          | Ø          | 6                          |    |    |   |                 | 2          | 2023/03/24 11:12    | 60KB      |
|                                          |            | <b>A</b>                   |    |    |   |                 | 2          | 2023/03/24 10:54    | 15KB      |
|                                          |            | <u></u>                    |    |    |   |                 | 2          | 2023/03/24 10:34    | 77KB      |
|                                          |            | @kcni.ne.j 🝙               |    |    |   |                 | 2          | 2023/03/24 10:32    | 7KB       |
|                                          |            | <b>≙</b>                   |    |    |   |                 | 2          | 2023/03/24 10:11    | 8KB       |
|                                          |            | A .                        |    |    |   |                 | 2          | 2023/03/24 10:09    | 11KB 🔻    |
|                                          |            |                            |    |    |   |                 |            |                     |           |
|                                          | ۰          |                            |    |    |   |                 |            |                     |           |
|                                          |            |                            |    |    |   |                 |            |                     |           |
|                                          |            |                            |    |    |   |                 |            |                     |           |
|                                          |            |                            |    |    |   |                 |            |                     |           |
|                                          |            |                            |    |    |   |                 |            |                     |           |
|                                          |            |                            |    |    |   |                 |            |                     |           |
|                                          |            |                            |    |    |   |                 |            |                     |           |
|                                          |            |                            |    |    |   |                 |            |                     |           |
|                                          |            |                            |    |    |   |                 |            |                     |           |
|                                          |            |                            |    |    |   |                 |            |                     |           |
|                                          |            |                            |    |    |   |                 |            |                     |           |
|                                          |            |                            |    |    |   |                 |            |                     |           |
|                                          |            |                            |    |    |   |                 |            |                     |           |
| 1                                        |            |                            |    |    |   |                 |            |                     |           |

受信メールが表示されます。

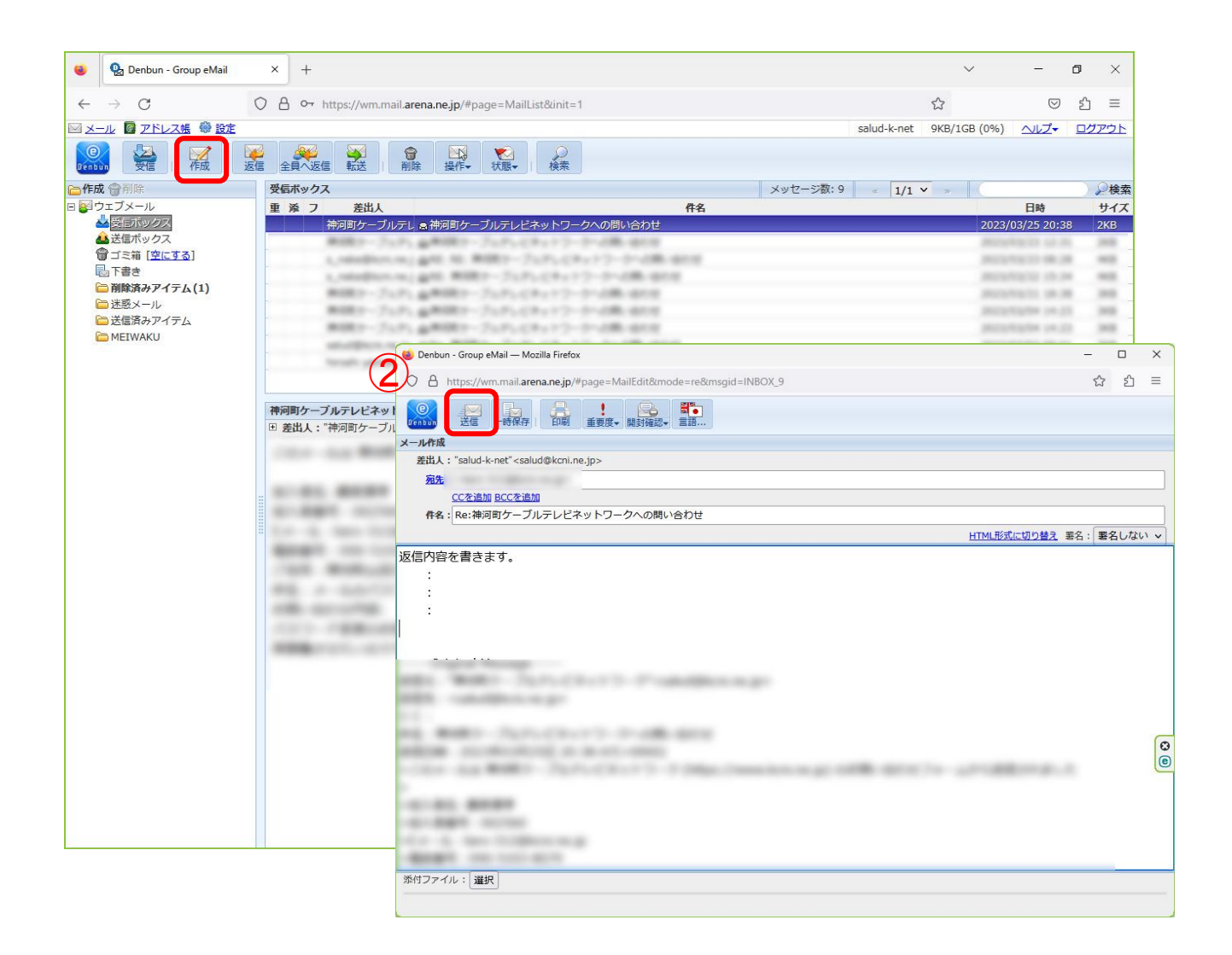

返信する該当のメールを選び、「返信」ボタンをクリックしてください。

②の画面が開きますので、返信メールの内容を入力して「送信」ボタンをクリックするとメールは 返信されます。新規作成や転送などは下記を参照に各ボタンをお選びください、

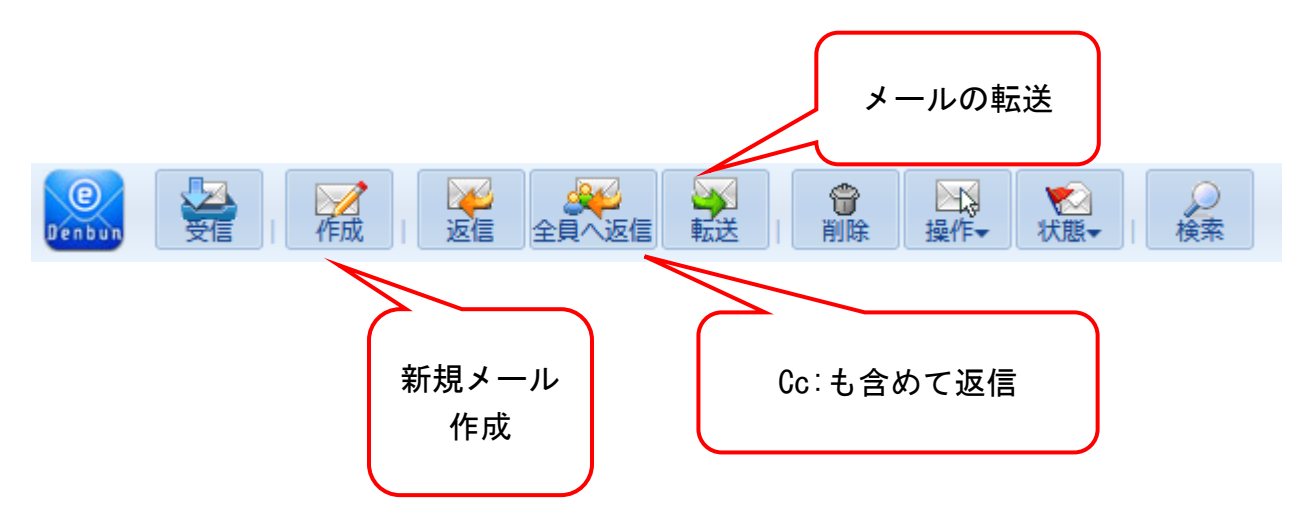

| <ul> <li> <ul> <li></li></ul></li></ul>                                                                                                    | 😻 💁 Denbun - Group eMail                          | × +                                                    |             | ~            | -            | ٥   | ×        |
|----------------------------------------------------------------------------------------------------|---------------------------------------------------|--------------------------------------------------------|-------------|--------------|--------------|-----|----------|
|                                                                                                    | $\leftarrow \rightarrow \mathbf{G}$ (             | A or https://wm.mail.arena.ne.jp/#page=MailList&init=1 |             | 숩            | ${igodot}$   | ப   | $\equiv$ |
| With With With With With With With With                                                                                                    | 🖂 メール 📴 アドレス帳 🏶 設定                                |                                                        | salud-k-net | 9KB/1GB (0%) | ヘルプ-         | ログ  | アウト      |
| ● 作成 ● ● ● ● ● ● ● ● ● ● ● ● ● ● ● ● ● ●                                                                                                    | Densun 🙀 🧖                                        |                                                        |             |              |              |     |          |
| ■ S 2 Z Z Z - ル<br>● M E M Z Z Z Z - ル<br>● M E M Z Z Z Z Z Z Z Z Z Z Z Z Z Z Z Z Z                                                                                                    | 合作成 骨削除                                           | 受信ボックス メッセージ数:9                                        | « 1/1       | ▼ * (        |              |     | ₽検索      |
| <ul> <li>● 注意 (1)</li> <li>● 注意 (1)</li> <li>● (1)</li> <li>● (1)</li></ul> | E ひェブメール                                          | 重 添 フ 差出人 件名 (14)                                      |             |              | 日時           |     | サイス      |
| <ul> <li>● ゴミ箱 (学にご3)</li> <li>● 正都会 アイア(1)</li> <li>● 送感 スール</li> <li>● 送感 スール</li> <li>● 送感 スール</li> <li>● ※ MERWARU</li> </ul> ***********************************                                                                                                    | ▲送信ボックス                                           | 一件内町ケーノルテレ 島 仲内町ケーノルテレビネットワークへの開い合わせ                   |             | 2023/        | 03/25 20:3   | 8 . | 2KB      |
| <ul> <li>■ Tate</li> <li>● MB(36,3-27+7_A)</li> <li>● MEIWAKU</li> <li>■ 数は、*****</li> <li>● MEIWAKU</li> </ul>                                                                                                    | () ゴミ箱 (空にする)                                     | 1. mindler, m. gate 10. #1827-717-128-172-21-288-0218  |             |              | -            |     | -        |
| <ul> <li>■ 開始のカダイアム(1)</li> <li>● 送信茶みアイテム</li> <li>● 所用的ケーブルアレビネットワークへの聞い合わせ</li> <li>● 激出人: *PHT 確認</li> <li>● 激出人: *PHT 確認</li> <li>● 選択したメールを削除してよろしいですか?</li> <li>● OK キャンセル</li> </ul>                                                                                                    |                                                   | 1,100400101102,000 WHEP-7575228+17-9-098-0010          |             |              |              |     | -        |
| ■ 送信済みアイテム<br>MEIWAKU       神呵町ケーブルテレビネットワークへの問い合わせ     ■ 別シェン       ● 思比人: ****     確認       選択したメールを削除してよろしいですか?       OK                                                                                                    | <ul> <li>         ・         ・         ・</li></ul> | 単国語アーブムディ 会界(第12) - ブムディビディトワークへの第1回の日                 |             |              | 10.01        |     | -        |
| ► MEIWAKU **********************************                                                                                                    | □ 送信済みアイテム                                        | 第1回17-7127、金田田ケーブルアム(キュアラーケー2006)(107)                 |             |              | topics parts |     | 2        |
| #问問ケーブルテレビネットワークへの問い合わせ ● お出人: '神戸 確認 選択したメールを削除してよろしいですか? OK キャンセル                                                                                                    | EIWAKU                                            | maker years gets million - Juny Charles - Andre and    |             |              |              |     | -        |
| 神岡町ケーブルテレビネットワークへの問い合わせ ● 差出人: '神河 確認 選択したメールを削除してよろしいですか? OK キャンセル                                                                                                    |                                                   | teat analy 2800 - 212-23-12-0-08-010                   |             |              |              |     | -        |
|                                                                                                    |                                                   | 選択したメールを削除してよろしいです<br>OK キャンセル                         | すか?         |              |              |     | 6        |

削除したいメールを選択し、「削除」ボタンを押すと「選択したメールを削除してよいです か?」という確認画面がでます。「OK」をクリックするとメールはゴミ箱に入ります。

なお、複数のメールを選択するときは、「Shift」キーを押しながら選ぶと複数のメールが選択 できます。

| 🔞 👰 Denbun - Group eMail       | × ① ページ読み込みエラー × +                    |                       |               | $\sim$      | -                 | o ×   |
|--------------------------------|---------------------------------------|-----------------------|---------------|-------------|-------------------|-------|
| $\leftarrow \ \rightarrow \ G$ | O A or https://wm.mail.arena.ne.jp/#  |                       | ٤             | 3           | $\boxtimes$ $\pm$ | ර ≡   |
|                                |                                       |                       | salud-k-ne    | t 9KB/1GB ( | (0%) ヘルプ・         | ログアウト |
| Denbun 🖉 🧖                     | ● ● ● ● ● ● ● ● ● ● ● ● ● ● ● ● ● ● ● | · 検索                  |               |             |                   |       |
| 合作成 (會削除                       | 受信ボックス                                |                       | メッセージ数:9 < 1/ | L ▼ ≫ (     | S                 | ₽検索   |
| 🛛 🚰 ウェブメール                     | 重添フ差出人                                | 件名                    |               |             | 日時                | サイス   |
| 📥 受信ボックス                       | 神河町ケーブルテレ ▲神河町ケーブルテレビ                 | ネットワークへの問い合わせ         |               |             | 2023/03/25 20:3   | 8 2KB |
| ▲ 送信ボックス                       | 神河町ケーブルテレ 魚神河町ケーブルテレビ                 | ネットワークへの問い合わせ         |               |             | 2023/03/23 12:3   | 1 2KB |
| 冒ゴミ箱 [空にする]                    | ■ RE: RE: 神河町ケーブ                      | 「ルテレビネットワークへの問い合わせ    |               |             | 2023/03/23 08:2   | 8 4KB |
| 最下書き                           |                                       | レビネットワークへの問い合わせ       |               |             | 2023/03/22 15:34  | 4 4KB |
| 同除済みアイテム                       | 神河町ケーブルテレ 魚神河町ケーブルテレビ                 | ネットワークへの問い合わせ         |               |             | 2023/03/21 18:3   | 8 3KB |
| □ 迷惑メール                        | 神河町ケーブルテレ 🗟 神河町ケーブルテレビ                | ネットワークへの問い合わせ         |               |             | 2023/03/04 14:2   | 3 3KB |
| □ 送信済みアイテム                     | 神河町ケーブルテレ 😞 神河町ケーブルテレビ                | ネットワークへの問い合わせ         |               |             | 2023/03/04 14:2   | 3 3KB |
| MEIWAKU                        |                                       | and the second second |               |             |                   |       |
|                                |                                       | And the second second |               |             |                   |       |
|                                |                                       |                       |               |             |                   |       |
|                                |                                       |                       |               |             |                   |       |

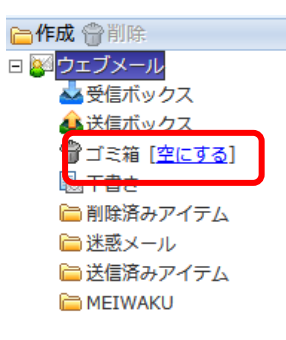

最後に「ゴミ箱 [空にする]」の「空にする」をクリックしてく ださい。メールはサーバーから削除されます。その他のフォルダ (例:迷惑メール、削除済みアイテムなど)にあるもので、不要な ものは、上記の手順でメールを削除してください。

## 「メール」の削除